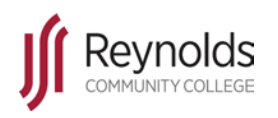

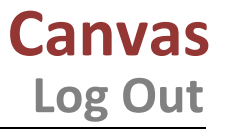

= Note = Caution

= Advice

Technology Training Services – https://intranet.reynolds.edu/tech-training- Revised 12 July 2019

## Introduction

This tutorial contains the steps for successfully logging out of Canvas.

## Instructions

1. To log out of Canvas locate and click the *Account* link on the Global Navigation.

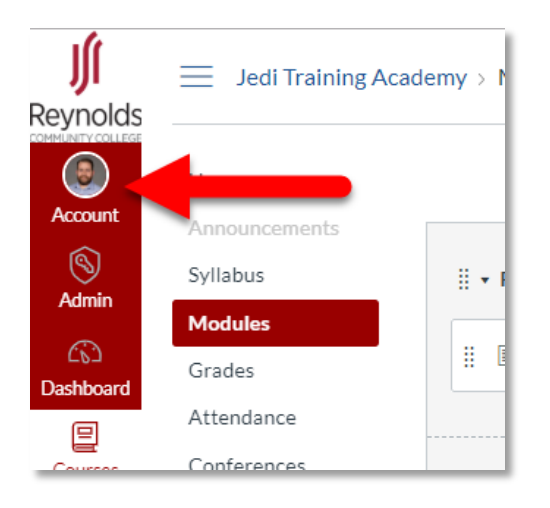

2. In the Account menu click *Logout* under your name.

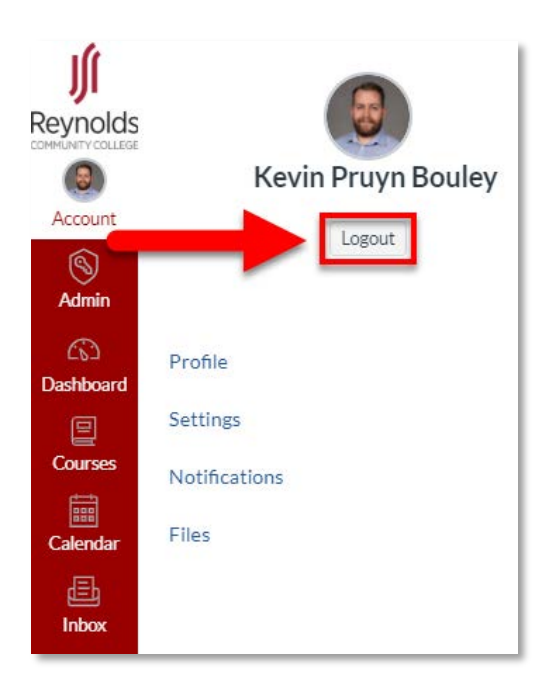

3. On the myVCCS homescreen find and locate the *Sign Out* link in the top-right corner of the page under your name.

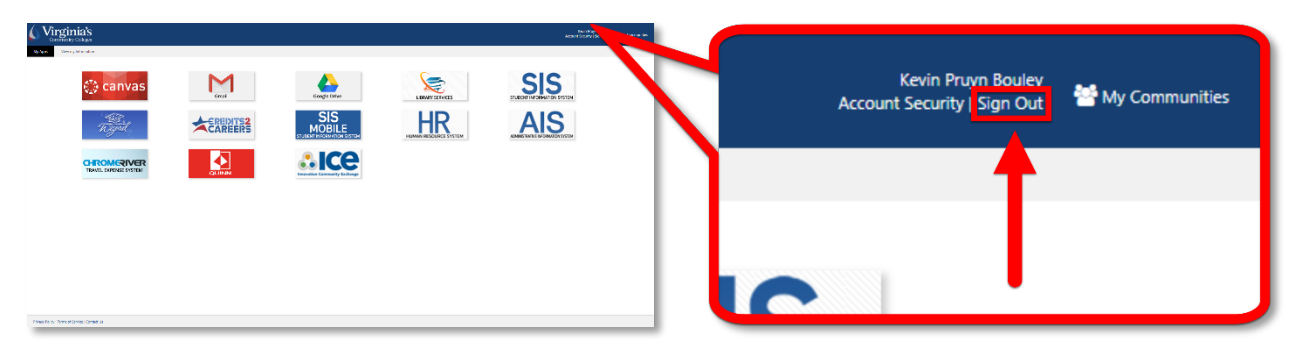

4. A successful log out will return you to the MyVCCS login page:

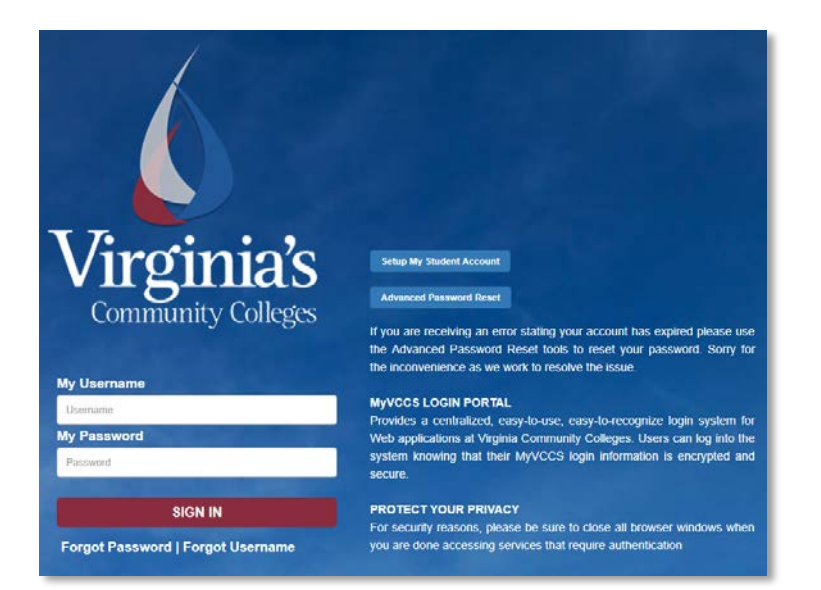